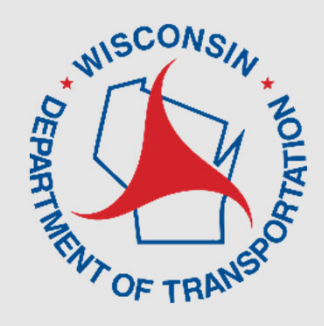

# Lane Closure System 2.0 Maintenance/Permit Focused

Virtual Training

**Erin Schwark, PE** WisDOT Bureau of Traffic Operations

Steven Parker, PhD UW TOPS Lab

**March 2022** 

## **Maintenance/Permit Focused Training**

- This training is for current users with maintenance-related or permit-related roles (maintenance/permit projects with impacts to an interstate, US and/or state highway) as an overview of the new features of LCS 2.0 including requesting closures, modifying closures, searching/viewing closures, and accepting closures.
- This training will be recorded, the presentation and recording will be available on the WisDOT Work Zones webpage and on the WisLCS homepage.
- Please mute yourself. Enter questions in chat. We will try to answer all questions, if not, we will provide a FAQ afterwards.
- The training examples occur in the training site.
- Please participate in post training survey

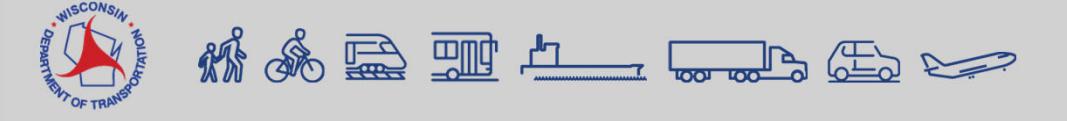

## **Training Dates – Maintenance/Permit Focused**

## • Tuesday, March 1, 2022 1:00pm-3:00pm

Microsoft Teams Webinar Or call in (audio only): +1 608-571-2209, 611165157# Phone Conference ID: 611 165 157#

## • Wednesday, March 2, 2022 9:00am-11:00am

Microsoft Teams Webinar Or call in (audio only): +1 608-571-2209, 338470964# Phone Conference ID: 338 470 964#

## Monday, March 7, 2022 1:30pm-3:30pm

Microsoft Teams Webinar Or call in (audio only): +1 608-571-2209, 27807612 Phone Conference ID: 278 076 12#

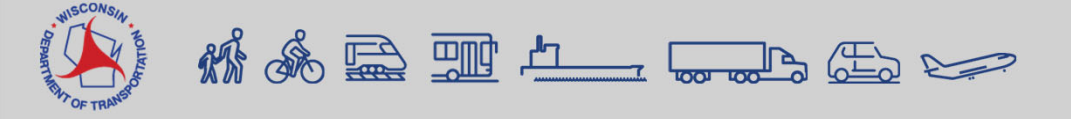

## **Overview**

- Presentation
  - Background on LCS 2.0 Project
  - Getting Started in LCS
  - Request Closures
  - Modify Closures
  - Search Closures
  - LCS Training Resources
- Break
- Examples in LCS Test Site
- Q&A

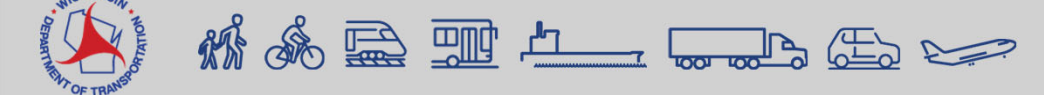

# **LCS 2.0 Project Objectives**

- Incorporate lessons learned
- Streamline existing work-flows
- Improve interoperability with external systems
- Improve data quality and timeliness
- Support for modern platforms
- Update the 10-year old software platform

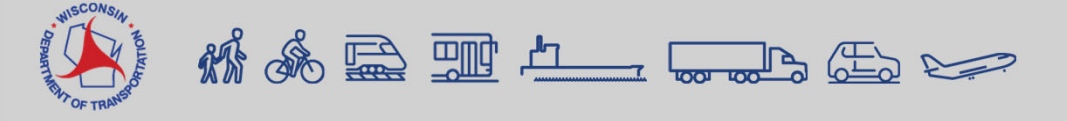

## Background on LCS 2.0 Project What has changed?

- Home Page Options
- Mapping features
- Lane Diagram
- Priority/Non-Priority route map
- Auto Acceptance Rules
- User Roles

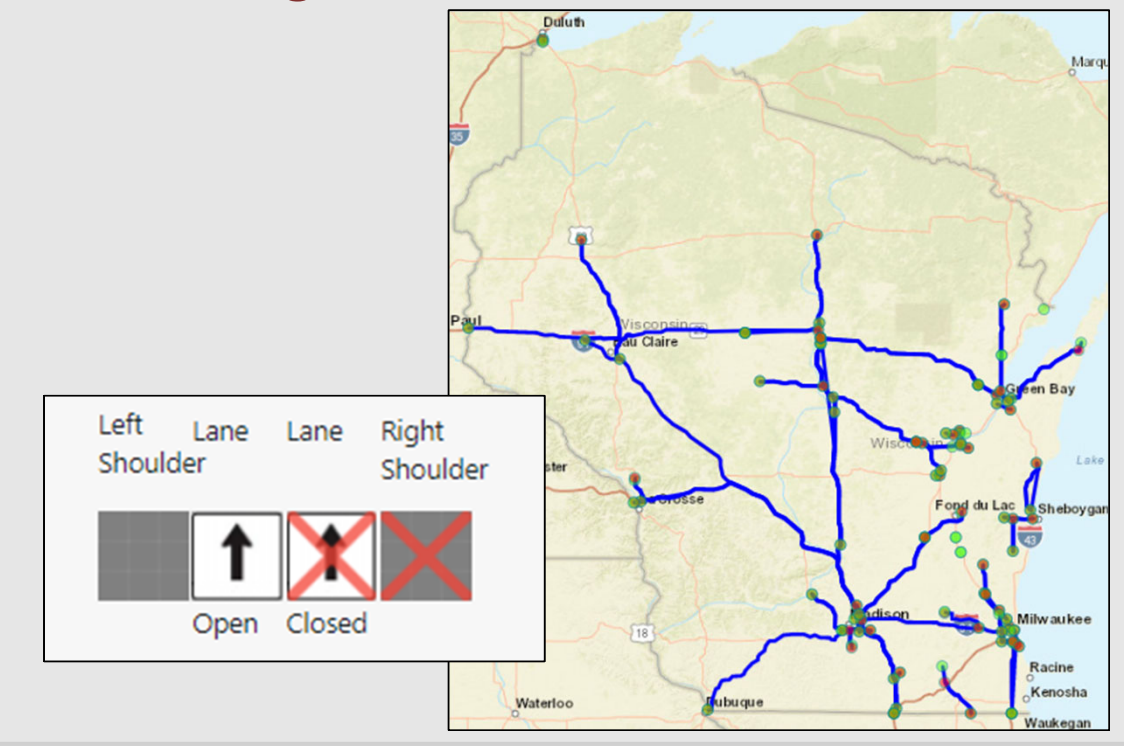

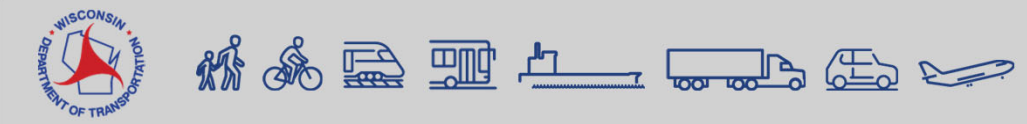

## **Getting Started in LCS**

- Logging on: <u>https://transportal.cee.wisc.edu/closures/</u>
- LCS 2.0 will be rolled out March 15

| i lease effet yo                        |                                                                              |
|-----------------------------------------|------------------------------------------------------------------------------|
| Welcome to the WisTransPortal. This sys | stem is maintained by the <u>Traffic Operations and Safety Laboratory</u> at |
| he University of Wisconsin-Madison. Ur  | nauthorized access is strictly prohibited.                                   |
| User ID:<br>Password:                   | Login                                                                        |
| User IDs and passwords are case sensit  | rive. This site requires cookies. For help with your account send mail to    |
| ransportal@topslab.wisc.edu or click or | n the links below for further information.                                   |

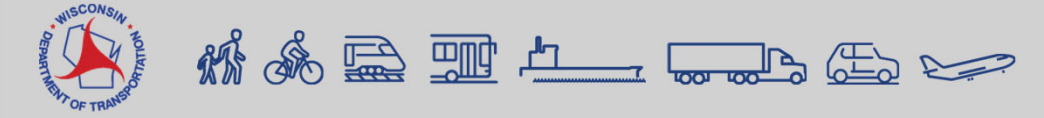

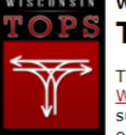

#### Wisconsin Traffic Operations and Safety Laboratory The WisTransPortal System

The WisTransPortal system serves the computing and data management needs of the <u>Wisconsin Traffic Operations and Safety (TOPS) Laboratory</u>. The project scope includes support for ITS data archiving, real-time traffic information services, transportation operations applications, and transportation research. <u>Learn more</u>.

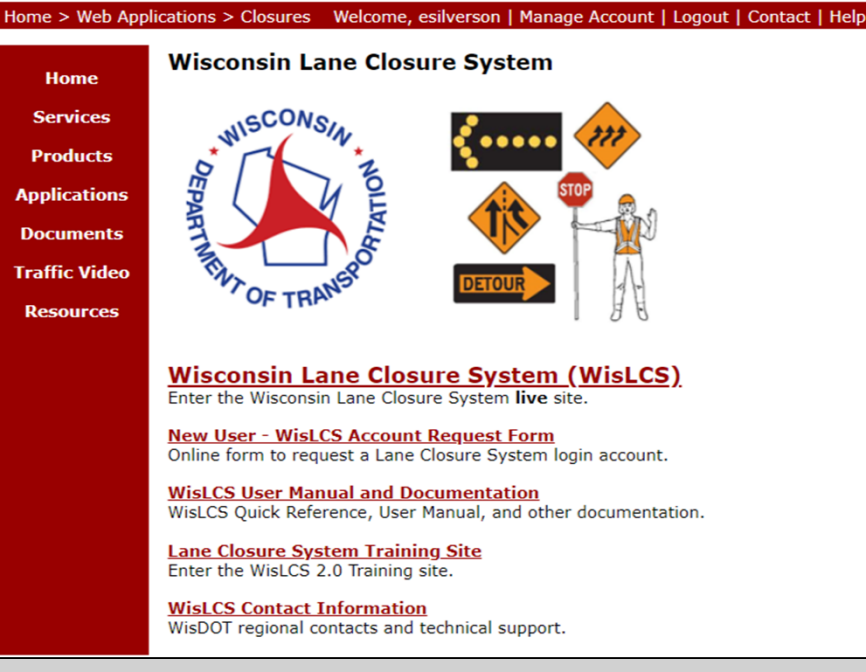

## **Getting Started**

- Roles
  - Standard User (Viewer)
  - Requestor
  - Limited Approver
  - Full Approver
  - Regional Manager
  - System Manager

|                           | Lan                    | Training Site            | stem                         |                         |
|---------------------------|------------------------|--------------------------|------------------------------|-------------------------|
| select the User Ty        | pe, User Role, Region, | and any optional Authori | zation flags, you would like | to use to log in under. |
|                           |                        |                          |                              |                         |
|                           |                        |                          |                              |                         |
| User Profile<br>Region    | User Role              | User Type                | Access flag                  |                         |
| User Profile RegionSelect | User Role              | User Type                | Access flag                  | <b>~</b>                |
| User Profile RegionSelect | User Role              | User Type                | Access flag                  | <b>`</b>                |

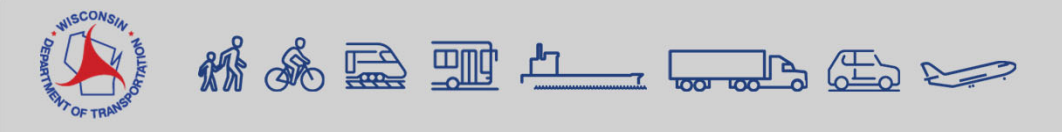

LANE CLOSURE SYSTEM Home Projects Request Search Reports 511 Local Events User Preference - Help Contacts Manage Account Log Out

Transportal / Applications / WisLCS / Home

Red - closure past its Start Date

Orange - closure within 1 week

Violet – Any closure, 14 days or

Green - Active closure (between

its Start & End Dates)

Black - Normal/Default

more, past its End Date but not

Home Page

My Closures

& Time

of its Start Date

yet Completed

#### Description Standard Limited Requestor Regional System & Full User Manager Manager (Viewer) Approver This section will display any current х Х Х Х Messages Х messages. High priority messages will be marked with an! icon. **Closures Needing** Х Х Displayed on Approver and Regional Acceptance Managers profiles only. Lists closures the user can accept. х Allowable Lane Displayed on Regional Managers profile Closure Hours only. Lists closures which the user can Needing Acceptance accept. My Closures Any closure where the user or their Team is Х Х• Х part of the closure history (e.g., entered, accepted, modified, etc.). A closure will remain in this section until that closure is either deleted, or until after it has been completed/ cancelled status for three days. Х Х Х Х Bookmarked Shows closures which the user has Х bookmarked Closures

\* If user has Emergency Closure access flag, this section will show up on Home page.

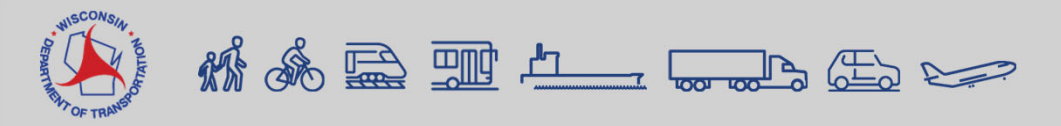

# **Getting Started**

- User Types
  - Construction
  - Maintenance
  - Permit
- Closure Type
  - Construction
  - Maintenance
  - Permit
  - Special Event
  - Emergency flagged

# **Getting Started**

| Example Events                                                        | User Type    |
|-----------------------------------------------------------------------|--------------|
| Construction Company to perform construction project on state highway | Construction |
| County Highway Dept to perform maintenance work on state highway      | Maintenance  |
| City/town/village to close state highway for Special event            | Permit*      |
| (race, parade, etc.)                                                  |              |
| City/town/village to perform maintenance work on state highway        | Maintenance  |
| (connected highway)                                                   |              |
| City/town/village to perform construction project on state highway    | Construction |
| (connected highway)                                                   |              |
| Utility Company to conduct utility work on state highway              | Permit       |
| Any company working on a state highway with an approved permit        | Permit       |

\*If entering a special event, first choose permit as a user type and then special event as closure type.

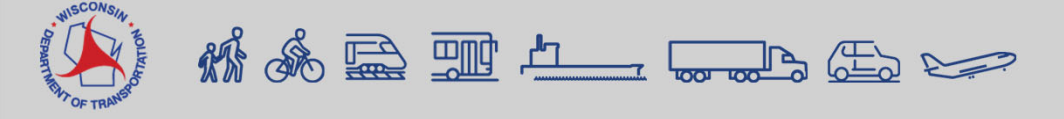

## • Timeline for entering closures

**CLOSURE TYPE AND REQUIRED MINIMUM ADVANCE NOTIFICATION** Closure type <u>with</u> height, weight, or width restrictions MINIMUM NOTIFICATION (available width, all lanes in one direction <16') Lane and shoulder closures 7 calendar days Full roadway closures 7 calendar days 7 calendar days Full Ramp closures 7 calendar days Detours **Closure type without height, weight, or width restrictions** MINIMUM NOTIFICATION (available width, all lanes in one direction ≥16′) Lane and shoulder closures 3 business days 3 business days **Ramp closures** Modifying all closure types 3 business days

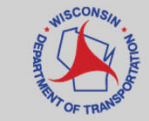

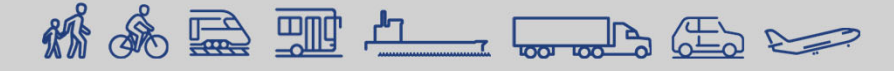

## **Auto Acceptance**

- Settings can be viewed in the User Preference Menu
- For Maintenance closures, auto acceptance is Region specific
- For Construction closures, allowable hours will be auto accepted

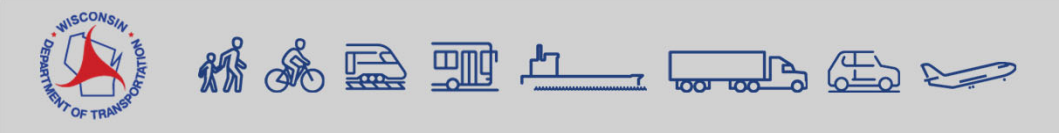

LANE CLOSURE SYSTEM Home Projects Request Search Reports 511 Local Events User Preference - Help Contacts Manage Account Log Out

Transportal / Applications / WisLCS / Home

## **Requesting a Maintenance Closure**

Go to Request Tab
 Select Region & Closure Type –
 Select Maintenance Type

| Red                      | quest                        |
|--------------------------|------------------------------|
| Please select the closur | e you would like to request. |
| Region:                  | Closure Type:                |
| Select 🗢                 | Select 🕈                     |
| Create Ne                | wCancel                      |

|                   |                   |                                         |                   | Maintenance Clo | sure - General Section | on     |                |
|-------------------|-------------------|-----------------------------------------|-------------------|-----------------|------------------------|--------|----------------|
|                   | Maintenance Clo   | osure - Gener                           |                   |                 |                        |        |                |
|                   |                   |                                         | Maintenance Type: | Select ① •      | Primary Contact:       | Name 🕕 | Phone Number ① |
| Maintenance Type: | Select 🗢          | Primary Coi                             |                   |                 |                        |        |                |
|                   | Select            | Constantinue (                          | Other:            |                 | Secondary Contact:     | Name   | Phone Number   |
| Other:            | Attenuator Work   | Secondary                               |                   |                 | Emergency Traffic      |        |                |
|                   | Barrier Wall Work | Emorgonau                               |                   |                 | Control Contractor:    | Name   | Phone Number   |
|                   | Bridge Repair     | Control Cor                             |                   |                 |                        |        |                |
|                   | Bridge Sweeping   |                                         |                   |                 | Law Enforcement:       | Name   | Phone Number   |
|                   |                   |                                         |                   |                 | Other Contact:         |        |                |
|                   |                   |                                         |                   |                 | other contact.         | Name   | Phone Number   |
| .cCON .           |                   |                                         |                   |                 |                        |        |                |
| A TAR             |                   |                                         |                   | Continue        | Cancel                 |        |                |
|                   |                   |                                         |                   |                 |                        |        |                |
| THIN OF TRANSP    |                   | ~~~~~~~~~~~~~~~~~~~~~~~~~~~~~~~~~~~~~~~ |                   |                 |                        |        |                |

- Attenuator Work
- Barrier Wall Work
- Bridge Inspections
- Bridge Repair
- Bridge Sweeping
- Bridge Work
- Bump Grinding
- Cable Guard Work
- Clearing, Grubbing & Tree Removal
- Crack Fill

# Work Types - Maintenance

- Crash/Spill Cleanup
- Culvert Work
- Curb Work
- Delayed Recovery
- Ditch Work
- Drainage Work
- Fence Work
- Guard Rail Work
- ITS Work
- Inlet Work
- Joint Work

- Lighting Work
- Merrimac Ferry Maintenance
- Paint Testing
- Patching Work
- Pavement Markings
- Pavement Repair (Concrete or Asphalt)
- Paving
- Poly/Mud Jacking
- Railroad Work

- Ramp Gate/Ramp Meter Work
- Retaining Wall Repair
- Shoulder Work
- Sign/Sign Bridge Inspection
- Snow Removal
- Soil Boring
- Surveying
- Traffic Signal Work
- Water Main Work
- Other

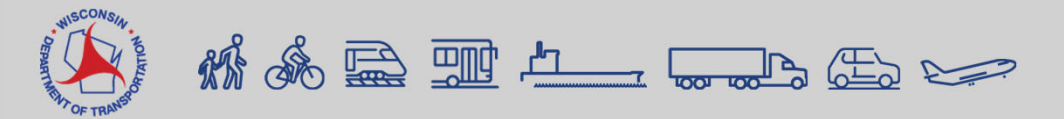

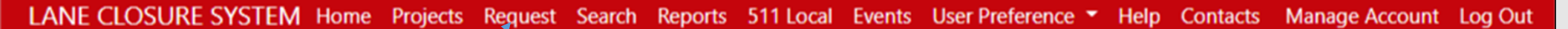

Transportal / Applications / WisLCS / Home

## **Requesting a Permit Closure**

Go to Request Tab
 Select Region & Closure Type
 Select Permit Type

|   |             | Ne            | quest                        |   |
|---|-------------|---------------|------------------------------|---|
|   | Please sele | ct the closur | e you would like to request. |   |
|   | Region:     |               | Closure Type:                |   |
| - | Select      | ¢             | Select                       | ¢ |
|   |             | Create Ne     | wCancel                      |   |

Request

| Permit Number: |                        | h | Prima |
|----------------|------------------------|---|-------|
| Permit Type:   | Select                 | ¢ | Prim  |
|                | Select                 | A | Emer  |
| Other:         | Asbestos Bridge Survey |   | Cont  |
|                | Borings                |   | com   |
|                | Cable Work             |   | Law I |
|                | Duct Installation      |   |       |
|                | Electrical Work        |   |       |
|                | Fiber Work             |   | Othe  |

| Permit Closure - General Section |        |      |                                          |      |   |                |
|----------------------------------|--------|------|------------------------------------------|------|---|----------------|
| Permit Number:                   |        | 0,   | Primary Contact:                         | Name | 0 | Phone Number ① |
| Permit Type:                     | Select | •    | Prime Contractor:                        | Name | 0 | Phone Number ① |
| Other:                           |        |      | Emergency Traffic<br>Control Contractor: | Name | 0 | Phone Number ① |
|                                  |        |      | Law Enforcement:                         | Name |   | Phone Number   |
|                                  |        |      | Other Contact:                           | Name |   | Phone Number   |
|                                  |        | Save | Cancel                                   |      |   |                |

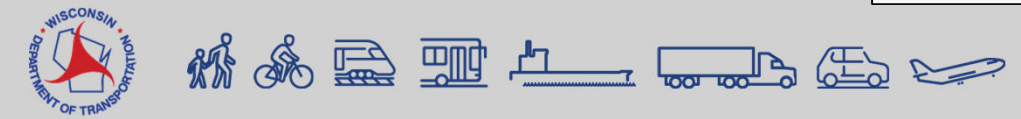

# Work Types – Permit

- Asbestos Bridge Survey
- Borings
- Cable Work
- Duct Installation
- Electrical Work
- Fiber Work
- Gas Line Repair
- Gas Main Work

- Infrared Thermography
- Sanitary Work
- Surveying
- Trenching
- Utility Work
- Water Main Work
- Wetland Delineation
- Other

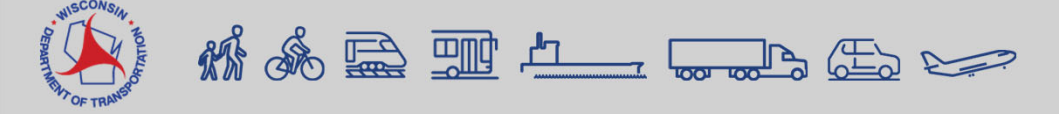

# Work Types – Special Event

- Car Show
- Festival
- Parade
- Procession
- Race
- Other

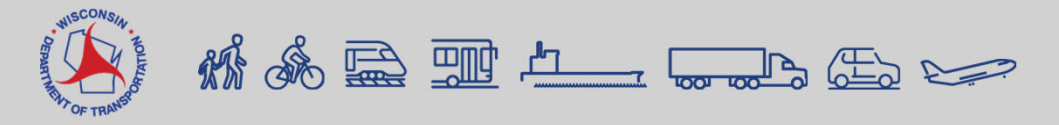

# Work Types - Emergency

- Barrier Wall Repair
- Bridge Hit
- Bridge Repair
- Bump Grinding
- Cable Guard Repair
- Clearing, Grubbing & Tree Lighting Repair Removal
- Crash Cleanup
- Culvert Repair
- Drainage Repair

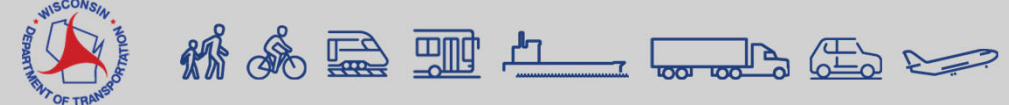

- Fiber Repair
- Flooding
- Gas Main Repair
- Guard Rail Repair
- ITS Repair
- Patch Work
- Pavement Buckle
- Pavement Heave Repair

- Pavement Marking Repair
- Pavement Repair
- Sewer Repair
- Shoulder Repair
- Traffic Signal Repair
- Utility Service Repair
- Washout Repair
- Water Main Repair
- Other

# Work Types - Construction

- Barrier Wall Work
- Beam Launching/Setting
   Erosion Control
- Bridge Work
- Cable Guard Work
- Clearing & Grubbing
- Crack Fill
- Culvert Work
- Curb ramp replacement/installation

Deck Overlay

- Deck Replacement
- Guard Rail Work
- Inlet Work
- Joint Work
- Lighting Work
- Milling Operation
- Patching
- Pavement Marking Work
   Water Main Utilities
- Pavement Work

- Paving Operation
- Railroad Work
- Shoulder Work
- Sign Installation
- Sign Base Installation
- Signal Base Installation
- Soil Boring
- Survey Work
- Other

- 1. Select the facility type
- 2. Enter the schedule information
- 3. Enter the roadway status and/or lane diagram Information
- 4. Enter the highway location information

1564646546

Surveying

202797 | Permit | Draft

Permit Number

Permit Type:

Add Facility

Other:

5. Enter restrictions and/or detour routes limit

**Primary Contact:** 

Prime Contractor:

Law Enforcement: Other Contact:

Contractor:

**Emergency Traffic Control** 

Joshua Falk (falkst (414) 987-7415

Erin Schoon (123) 645-6974

Chris Mills

(156) 984-6511

|                              | Add Facility                                 |                            |                                                        |                             |  |  |  |  |
|------------------------------|----------------------------------------------|----------------------------|--------------------------------------------------------|-----------------------------|--|--|--|--|
|                              | Facility Type:Select                         | ٥                          | Schedule Closure                                       |                             |  |  |  |  |
| sure                         | Roadway Status: Lane or Shou                 | Ider Closure               | Left Lane Lane Right<br>Shoulder Shoulder<br>Open Open |                             |  |  |  |  |
| on                           | Add Location<br>Begin County:<br>End County: | Hwy:                       | -<br>La Dense                                          |                             |  |  |  |  |
| l/or lane                    | Begin Location:                              | End Location:              |                                                        | Tenting                     |  |  |  |  |
|                              | Distance From:                               | Distance From:             |                                                        | 1 COLV                      |  |  |  |  |
|                              | Direction From:                              | Direction From:            | 2                                                      | Mattor                      |  |  |  |  |
|                              | Latitude:                                    | Latitude:                  | 2                                                      | 11                          |  |  |  |  |
|                              | Longitude:                                   | Longitude:                 |                                                        | aven i                      |  |  |  |  |
|                              | Width Restrictions                           | Vertical Restrictions      | Weight Restrictions                                    | Speed Restrictions          |  |  |  |  |
|                              | Width Restrictions?                          | Vertical Restrictions?     | Weight Restrictions?                                   | Speed Reduction?            |  |  |  |  |
| ur –                         | No •                                         | No •                       | No •                                                   | No •                        |  |  |  |  |
|                              | Restriction Type:                            | Minimum Vertical Distance: | Maximum Vehicle Weight:                                | Reduced Regularatory Speed: |  |  |  |  |
|                              | 0                                            | ft in                      | lbs                                                    | 0                           |  |  |  |  |
| Add Facility                 | Available Roadway Width:<br>ft in            | Temporary Signalization:   |                                                        |                             |  |  |  |  |
| ) Edit General               | Effective Roadway Width:                     |                            |                                                        |                             |  |  |  |  |
|                              | ft in                                        |                            |                                                        |                             |  |  |  |  |
|                              | Signed Detour No Available                   | ¢                          | Additio                                                | onal Information            |  |  |  |  |
| Cancel Request Save as Draft |                                              | Save                       | Cancel                                                 |                             |  |  |  |  |

## Closure Duration Types

- Daily occurs on a recurring daily or nightly basis. The closure is active for only part of each day.
- Weekly typically a few days per week, but on a recurring basis.
- Continuous a 24-hour work zone typically lasting more than one week, starting on the Begin Date and Time, and ending on the End Date and Time.

#### **Pick Closure Dates**

| <  |    | API | RIL 20 | )22 |    |    |    |    | MA | Y 202 | 22 |    |
|----|----|-----|--------|-----|----|----|----|----|----|-------|----|----|
| SU | MO | TU  | WE     | TH  | FR | SA | SU | MO | τu | WE    | TH | FR |
|    |    |     |        |     | 1  | 2  | 1  | 2  | 3  | 4     | 5  | 6  |
| 3  | 4  | 5   | 6      | 7   | 8  | 9  | 8  | 9  | 10 | 11    | 12 | 13 |
| 10 | 11 | 12  | 13     | 14  | 15 | 16 | 15 | 16 | 17 | 18    | 19 | 20 |
| 17 | 18 | 19  | 20     | 21  | 22 | 23 | 22 | 23 | 24 | 25    | 26 | 27 |
| 24 | 25 | 26  | 27     | 28  | 29 | 30 | 29 | 30 | 31 |       |    |    |

## Closure Begin & End Time:

| Start.                | 00.00 AM                                      | • |
|-----------------------|-----------------------------------------------|---|
| End:                  | 04:30 PM                                      | ~ |
| Durati<br>D<br>W<br>V | on Type:<br>aily ?<br>/eekly ?<br>ontinuous ? |   |

×

~

#### Exclude Dates Begin & End Time

| 05/28/2022: | 12:00 AM | ~ | 11:59 PM | ~ |
|-------------|----------|---|----------|---|
| 05/29/2022: | 12:00 AM | ~ | 11:59 PM | ~ |
| 05/30/2022: | 12:00 AM | ~ | 06:00 AM | ~ |

| Memorial Day | 1. |
|--------------|----|
| Memorial Day | 1. |
| Memorial Day | 1. |

Click on individual calendar dates to exclude them

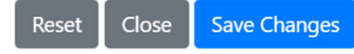

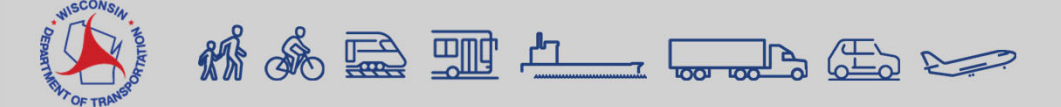

- Lane Details
  - Intersections
  - Non-intersections
  - Various Lanes Closed
  - Entrance Ramp
  - Exit Ramp
  - System Interchange

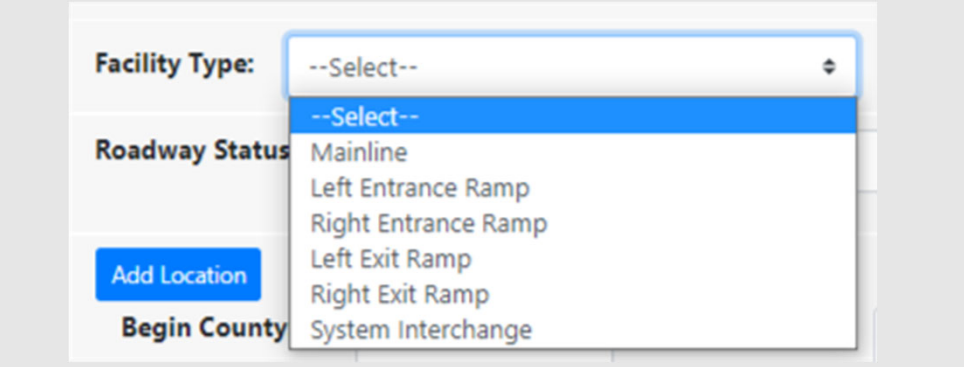

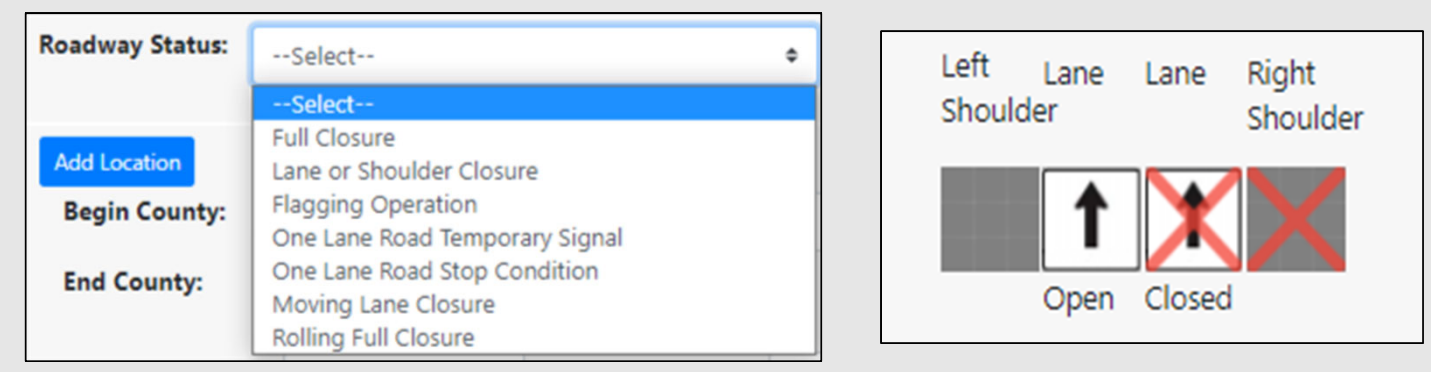

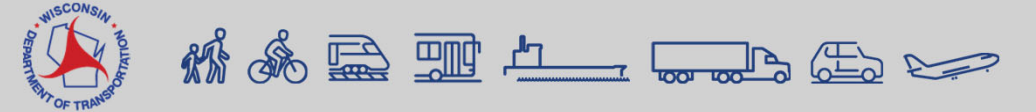

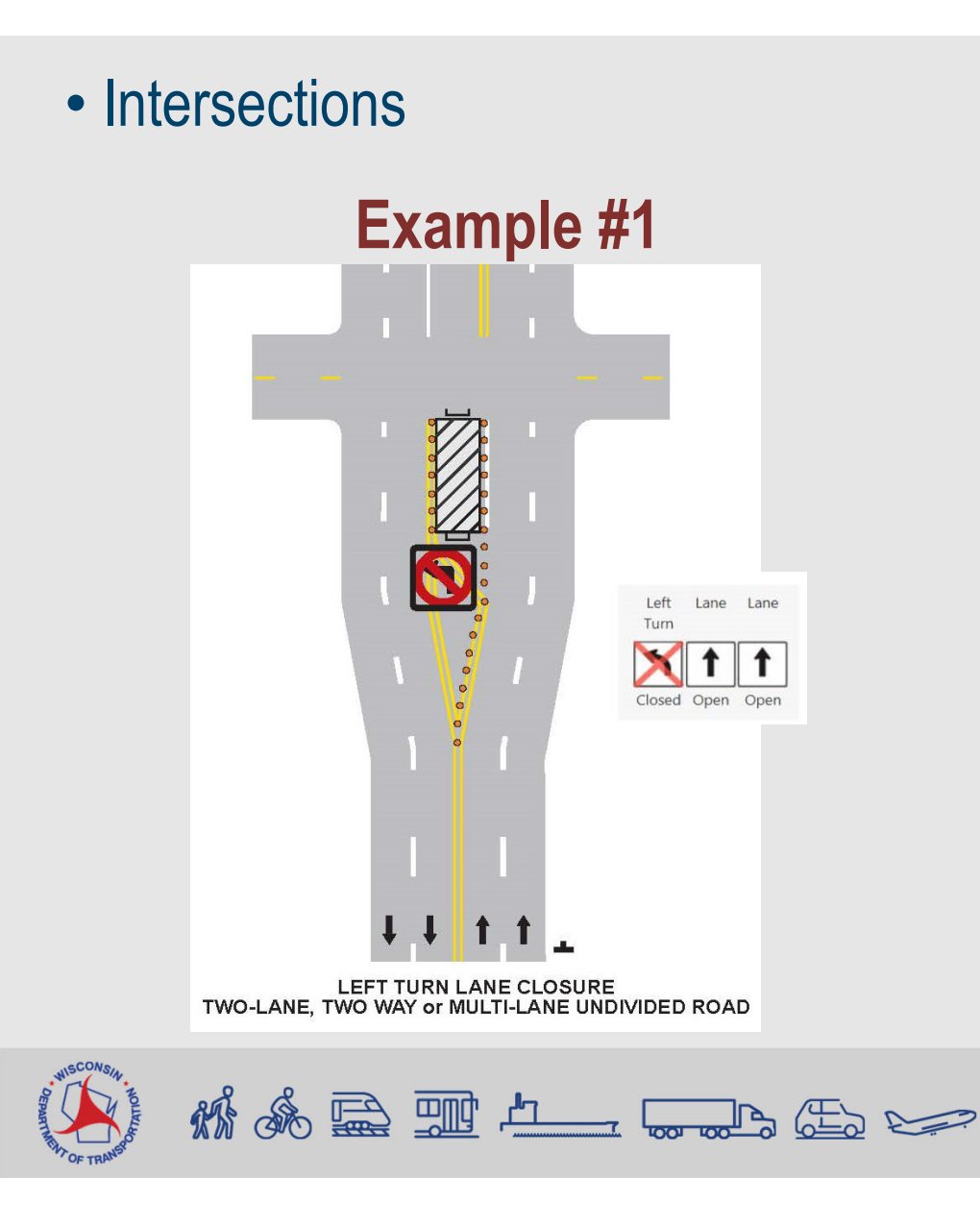

## Example #2

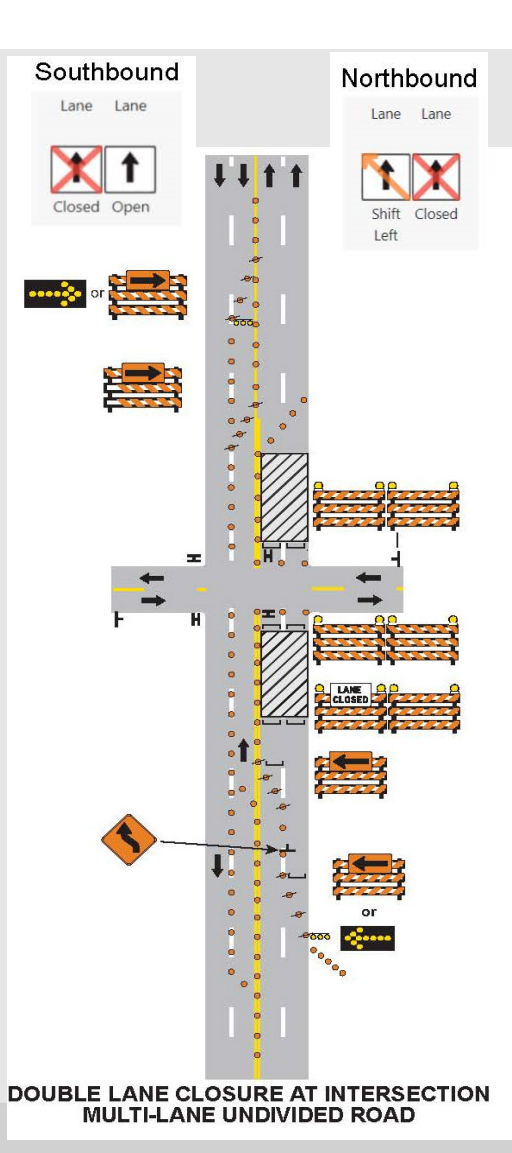

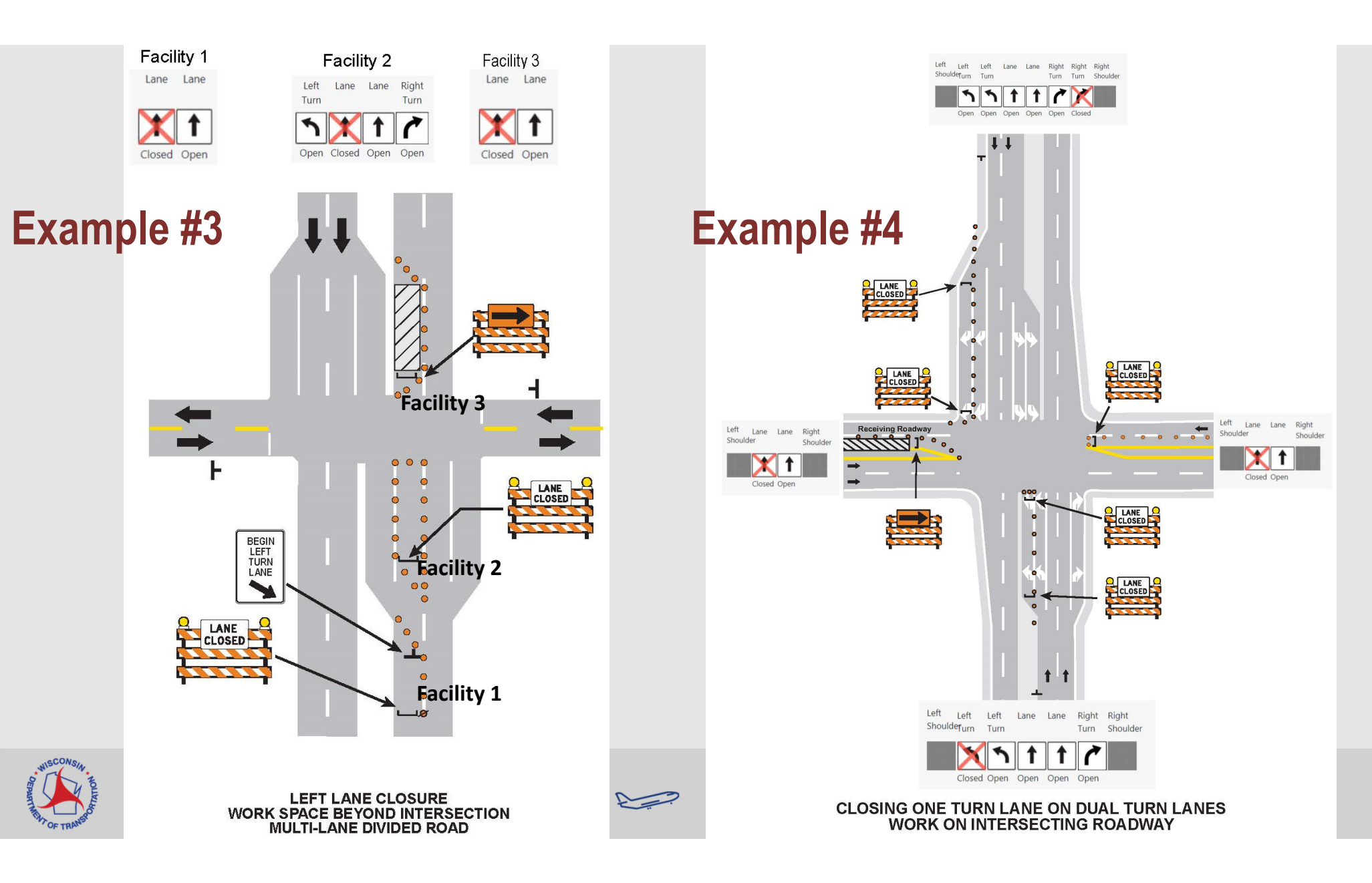

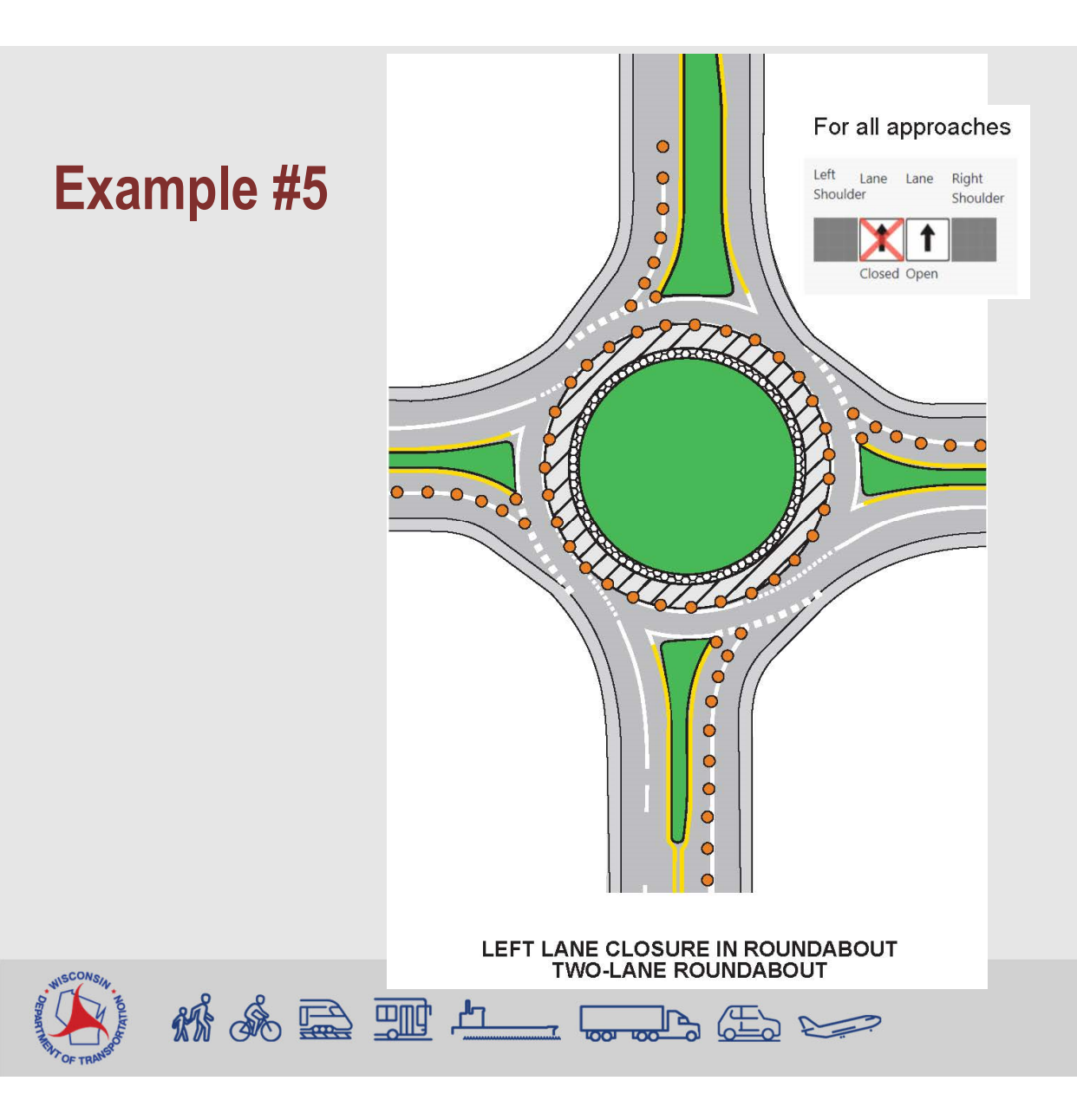

## Example #6

One Lane Road Stop Condition

| Roadway Status: | Select                                              | ٥ |
|-----------------|-----------------------------------------------------|---|
|                 | Select                                              |   |
| Add Location    | Full Closure<br>Lane or Shoulder Closure            |   |
| Begin County:   | One Lane Road Temporary Signal                      | L |
| End County:     | One Lane Road Stop Condition<br>Moving Lane Closure |   |
|                 | Rolling Full Closure                                |   |

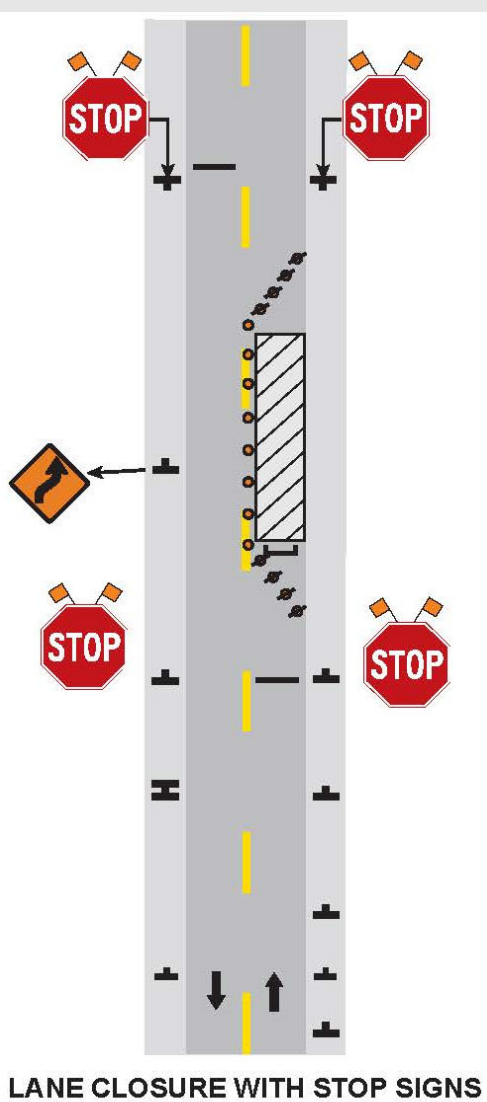

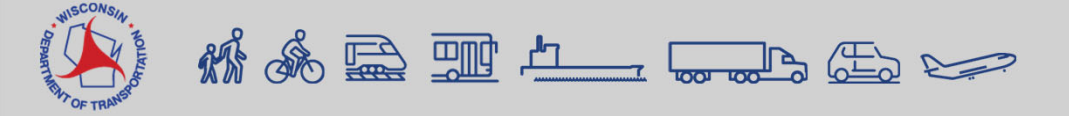

LANE CLOSURE WITH STOP SIGNS TWO-LANE, TWO-WAY ROAD

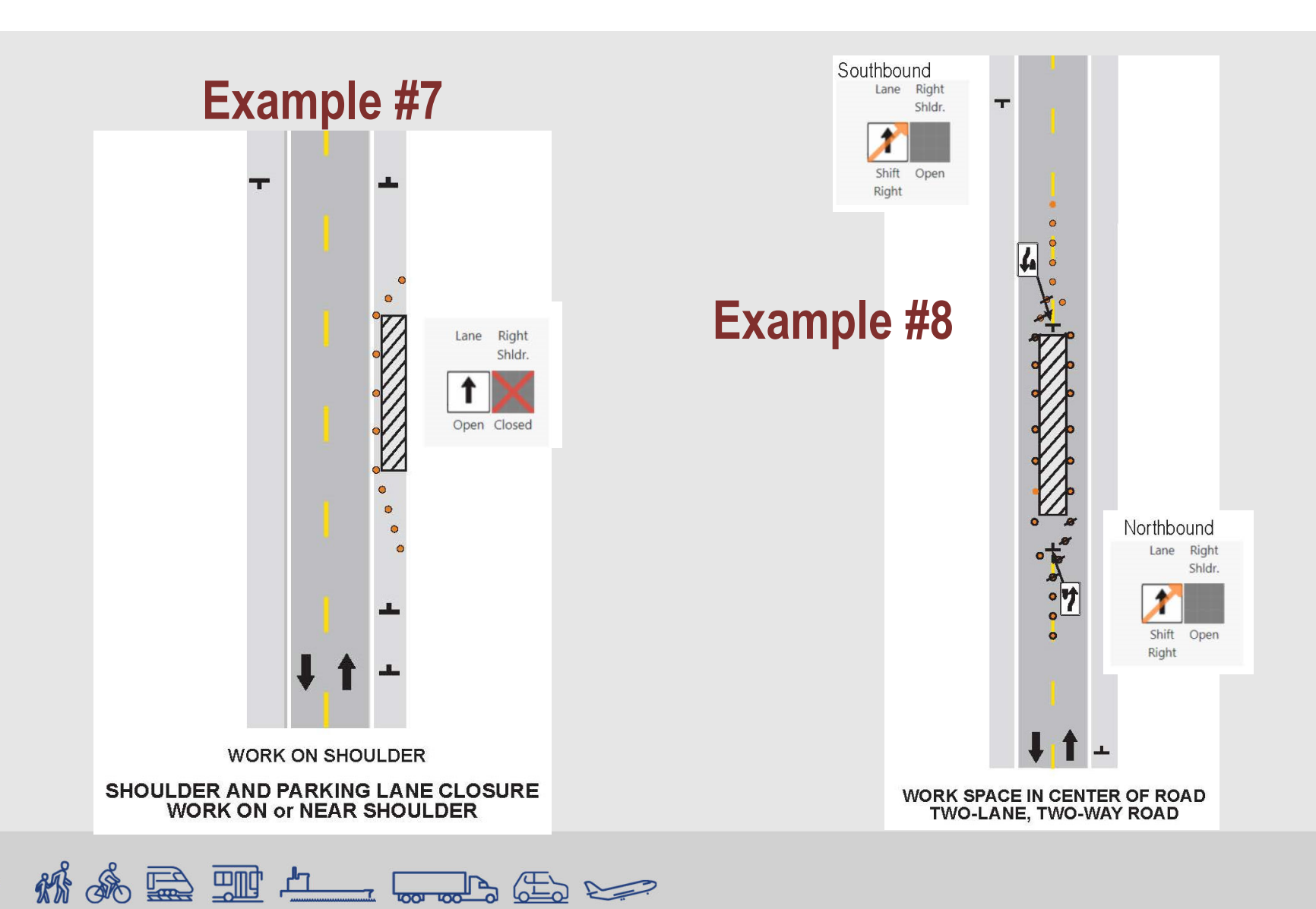

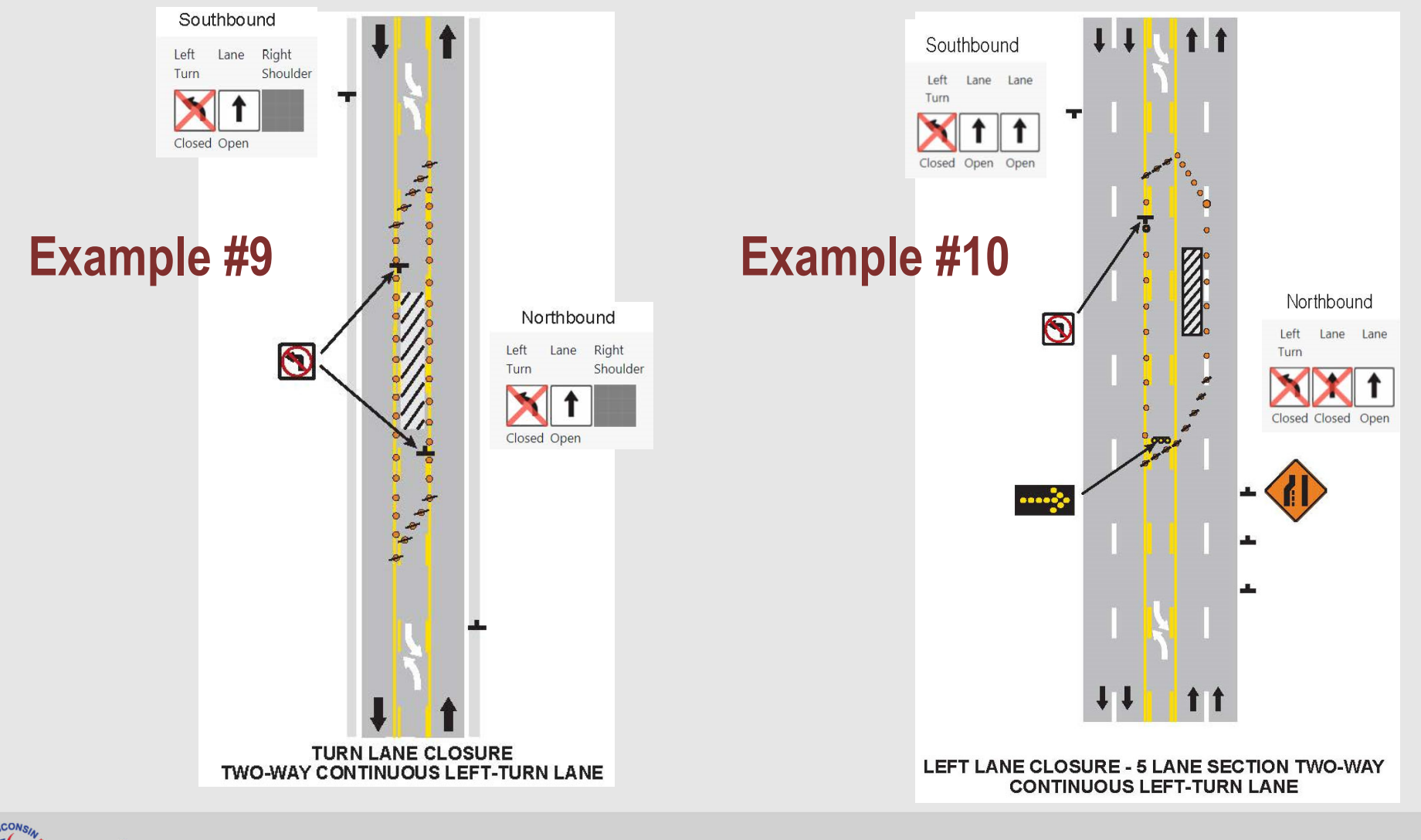

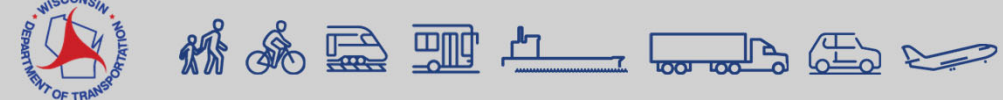

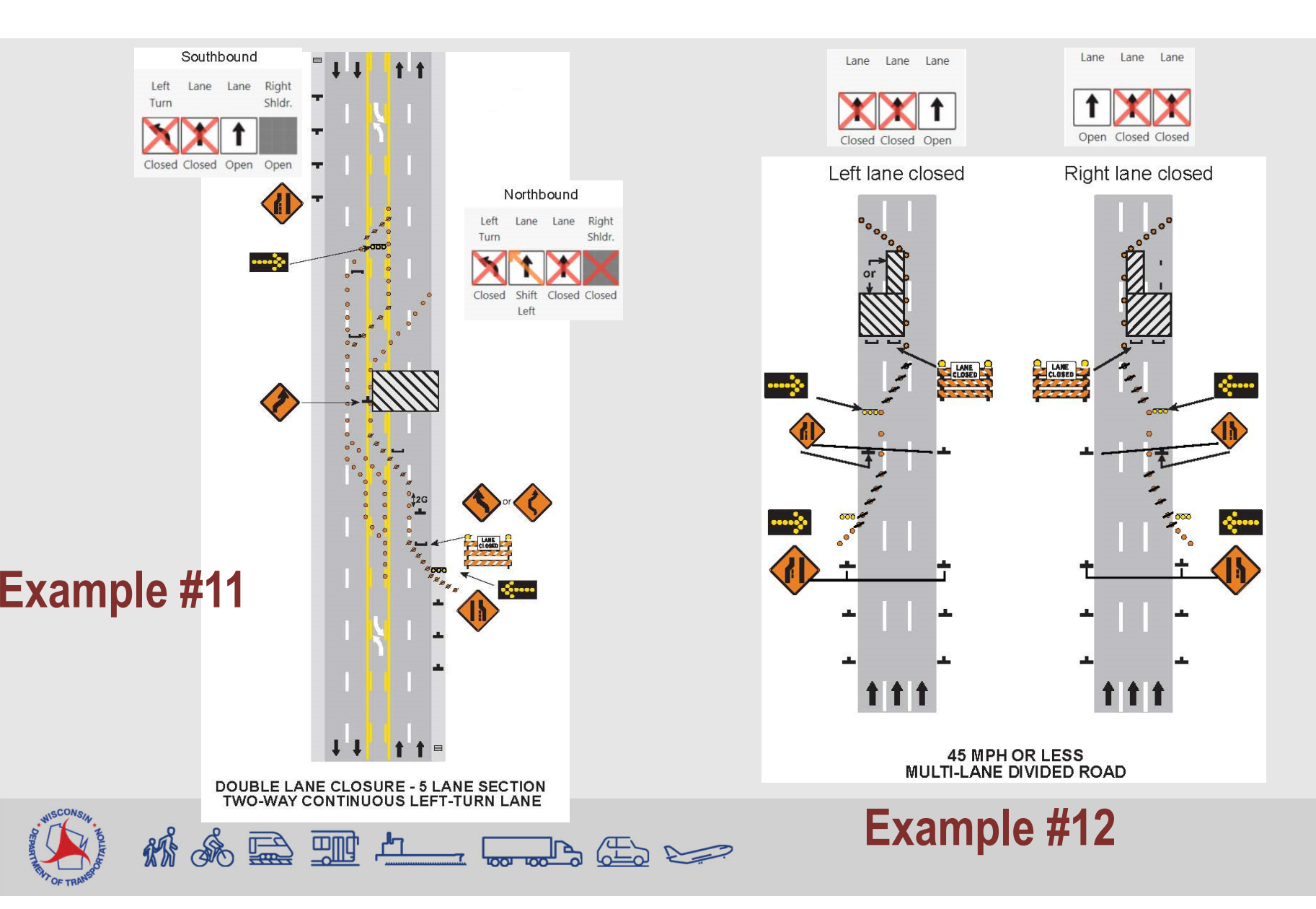

- Various Lanes Closed
  - "Various times closed" checkbox should only be checked if user does not know what time the lane closures will occur.

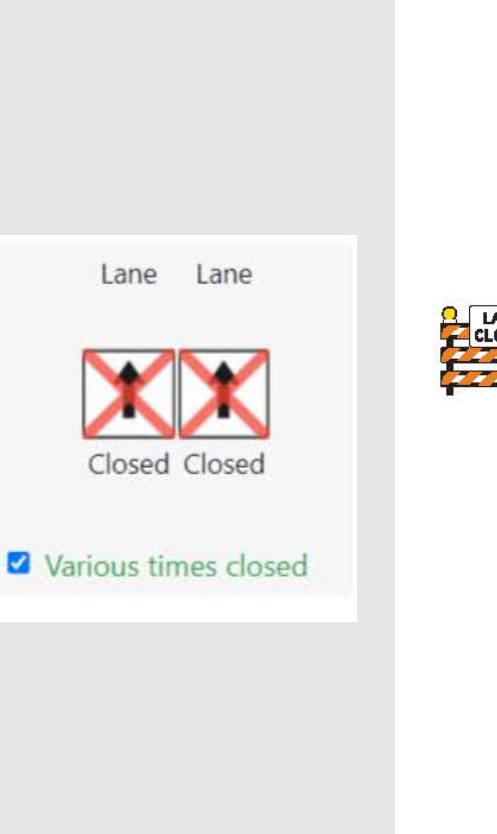

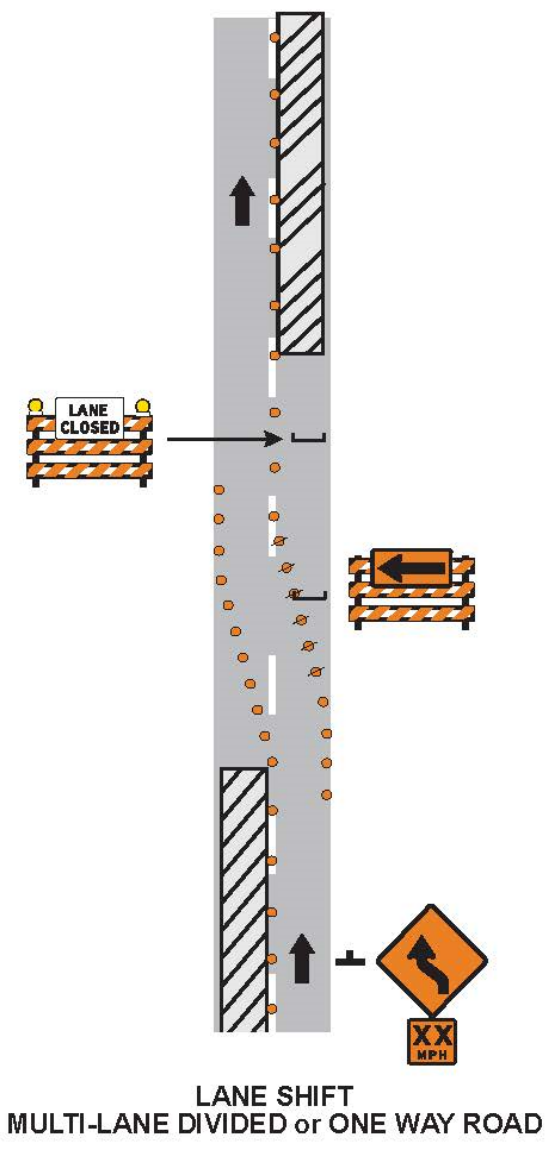

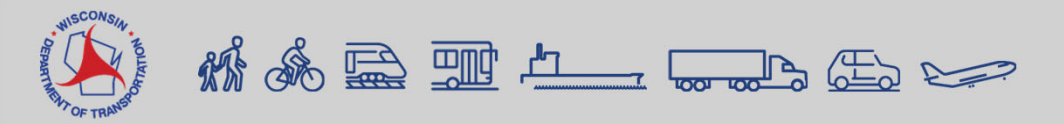

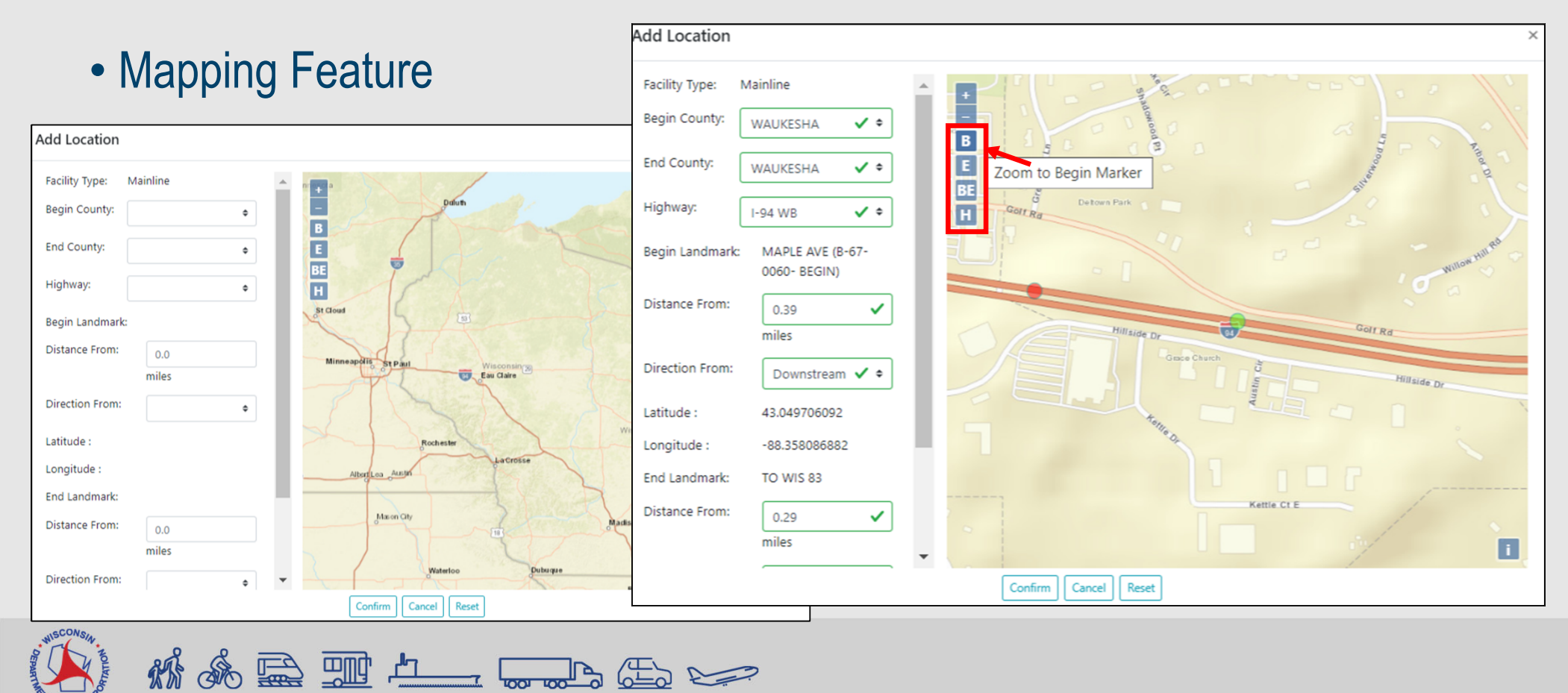

## Lane Detail Scenarios

- Entrance Ramp
  - Right lane and shoulder closed

|          |                 |         | Add Location    |                   |     |      |                      |                        | ×     |
|----------|-----------------|---------|-----------------|-------------------|-----|------|----------------------|------------------------|-------|
| Intrance | Ramp            |         | Facility Type:  | Right Entrance Ra | amp |      |                      |                        |       |
| Right I  | and and sh      | ouldor  | Begin County:   | DANE              | ✓ ≑ |      |                      | Select Begin Landmark: | X     |
|          |                 | IUUIUEI | End County:     | DANE              | \$  | E    | 131                  | ON RAMP FROM WIS 19 WB |       |
| closed   |                 |         | Highway:        | I-90 WB           | \$  | BE   |                      | OFF RAMP TO WIS 19 EB  |       |
|          |                 |         | Landmark:       |                   |     |      | - ///                | ON RAMP FROM US 51 SB  |       |
|          |                 |         | Distance From:  | 0.0               |     |      |                      | delete Marker          |       |
| L        | .eft Lane Lane  | Right   |                 | miles             |     |      |                      | V EL >                 |       |
| SI       | hldr.           | Shldr.  | Direction From: |                   | \$  | (19) |                      | Service Press          | Serve |
|          | • V             | $\sim$  | Latitude :      |                   |     |      |                      | 39                     | er Rd |
|          |                 | $\sim$  | Longitude :     |                   |     |      |                      |                        |       |
| 0        | pen Open Closed | Closed  |                 |                   |     |      |                      |                        |       |
|          |                 |         |                 |                   |     |      |                      |                        |       |
|          |                 |         |                 |                   | ~   |      |                      |                        |       |
|          |                 |         |                 |                   |     |      | Confirm Cancel Reset |                        |       |
| *** &    | 2 👥 🚈           |         |                 | 0                 |     |      |                      |                        |       |

## **Lane Detail Scenarios**

#### Add Location

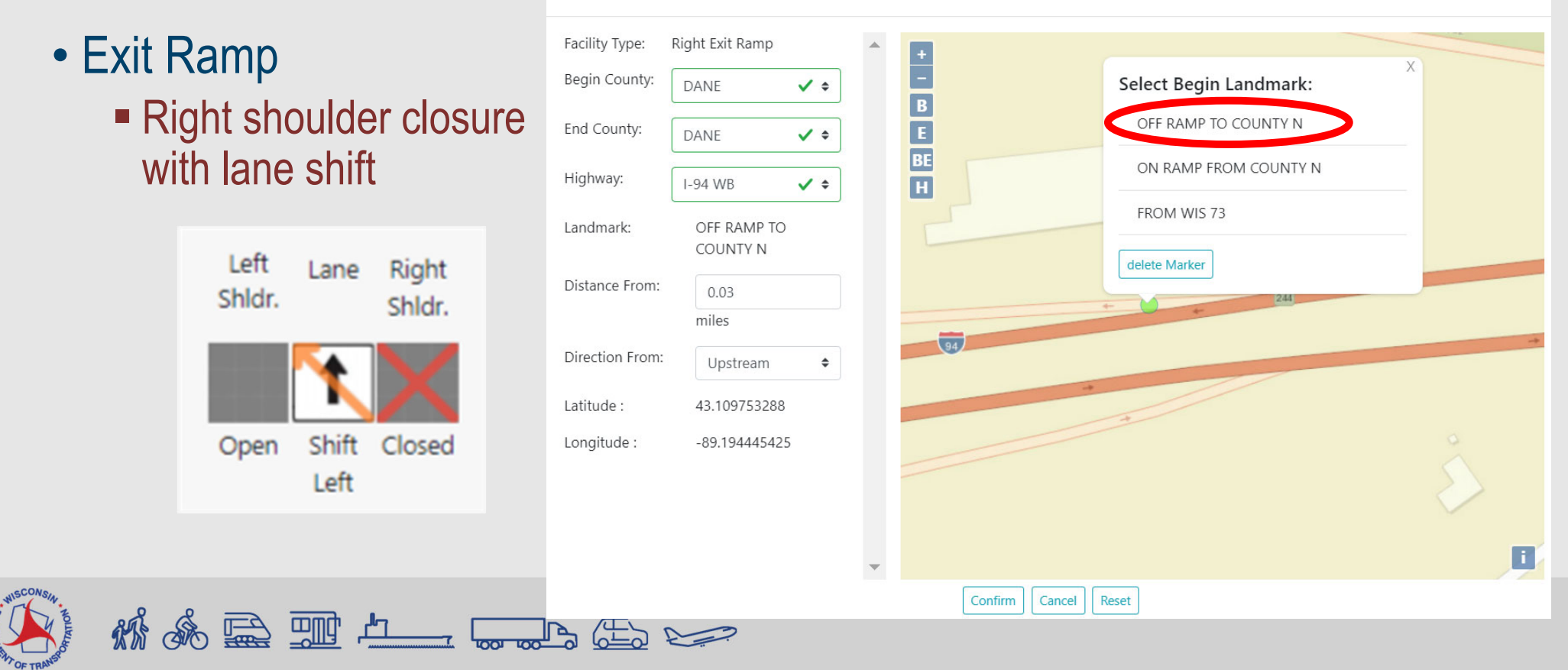

## • System Interchange

landmarks

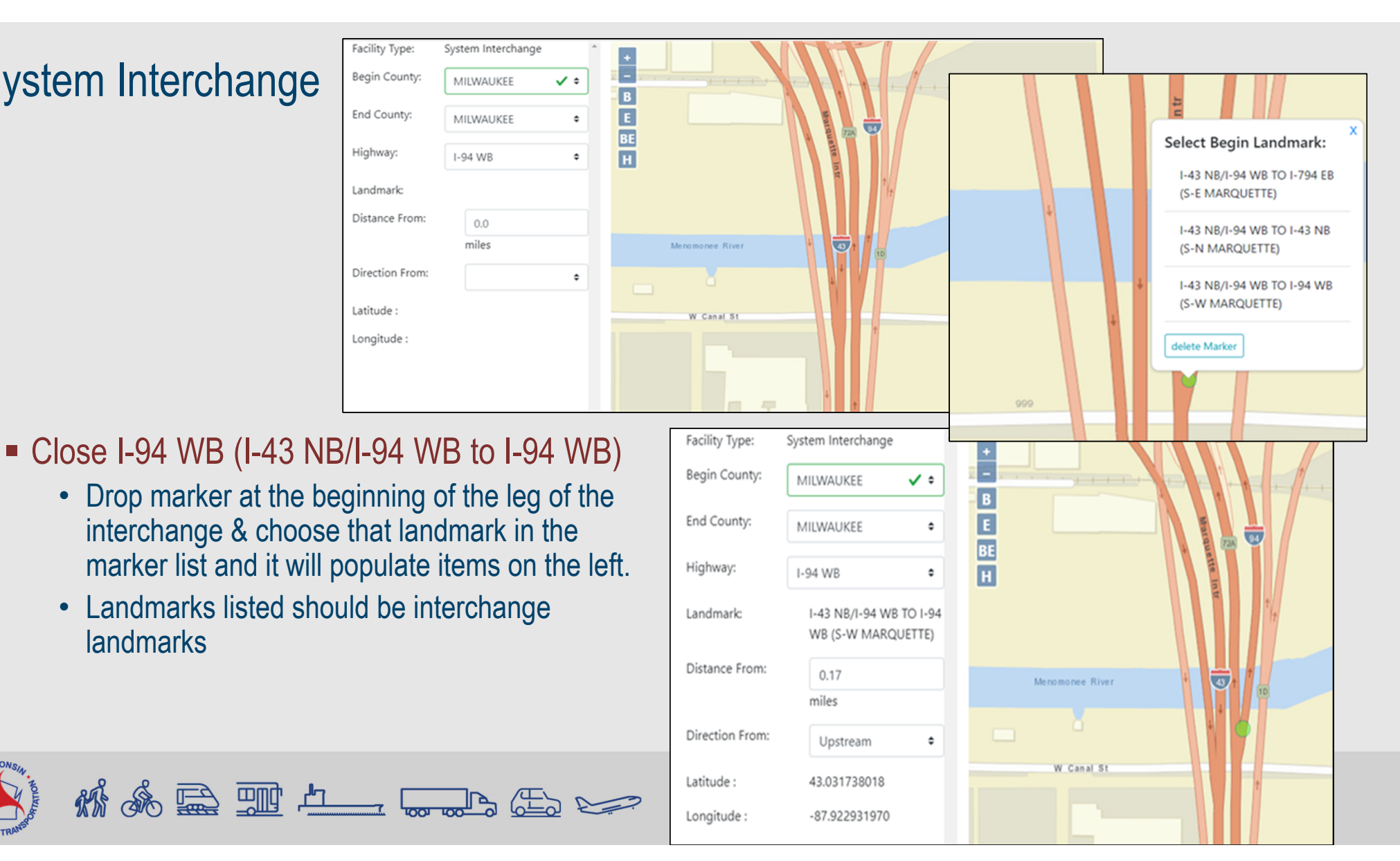

# Entering Detour Routes Type free text into cell For full closures, detour information is required US 61/WIS 35, between south of Lancaster and Dickeyville US 151, between Dickeyville and Platteville WIS 80/WIS 81 within Platteville

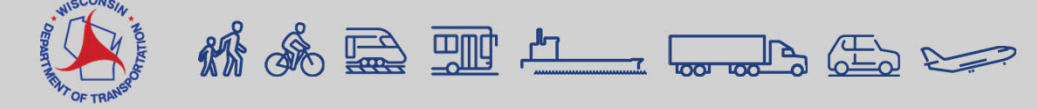

## Replicate Facilities

- Take an existing closure and facility and click "Replicate"
- "As-Is" copies the facility exactly and user can adjust
- "In-Opposite-Direction" changes the direction to other side of roadway. User can adjust afterwards

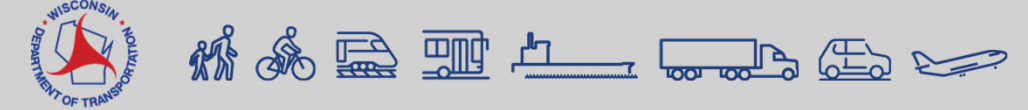

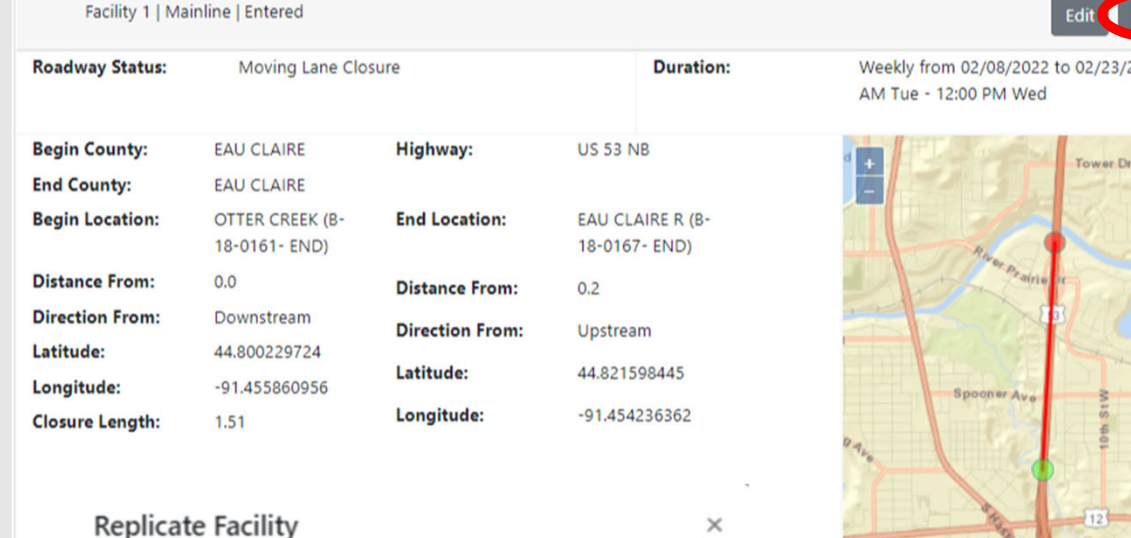

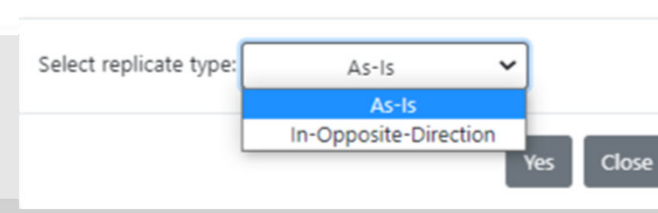

Weekly from 02/08/2022 to 02/23/2022, 08:30

Altoon

## **Modifying a Closure**

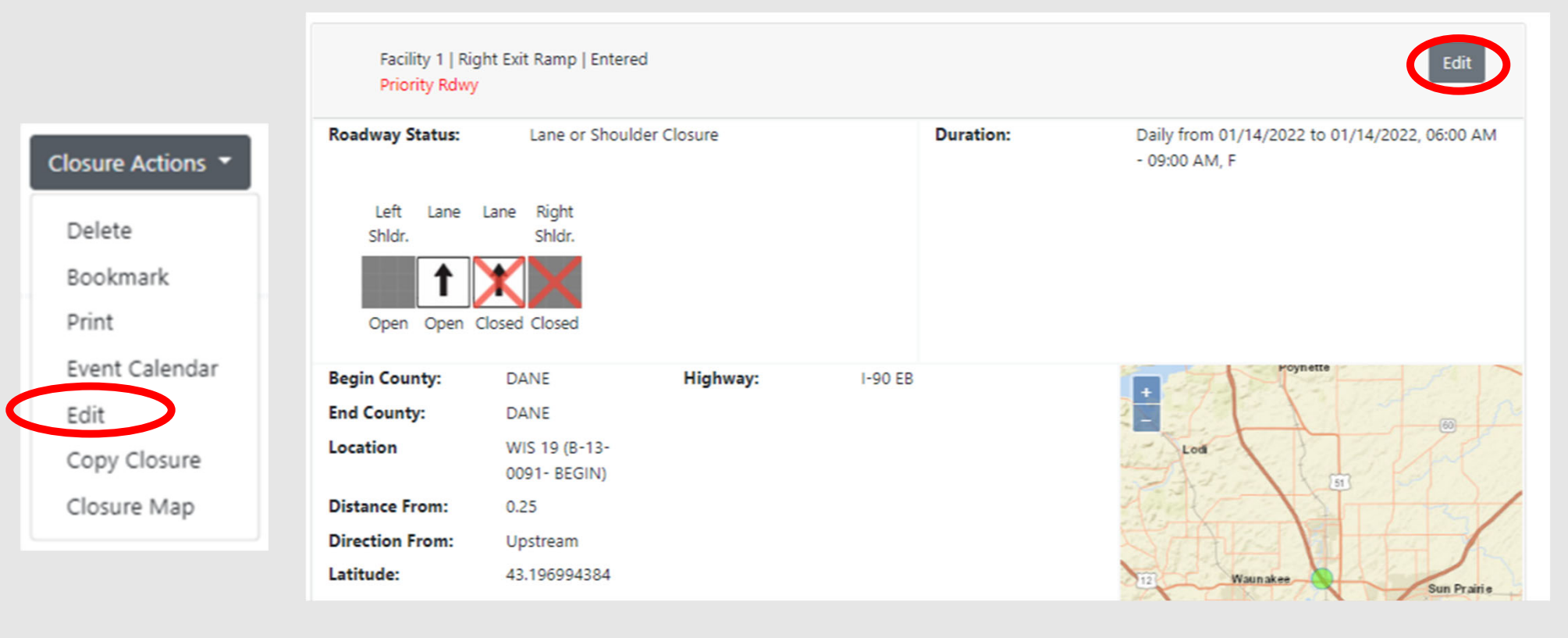

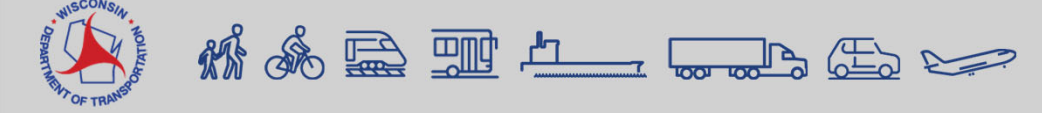

## **Copying a Closure**

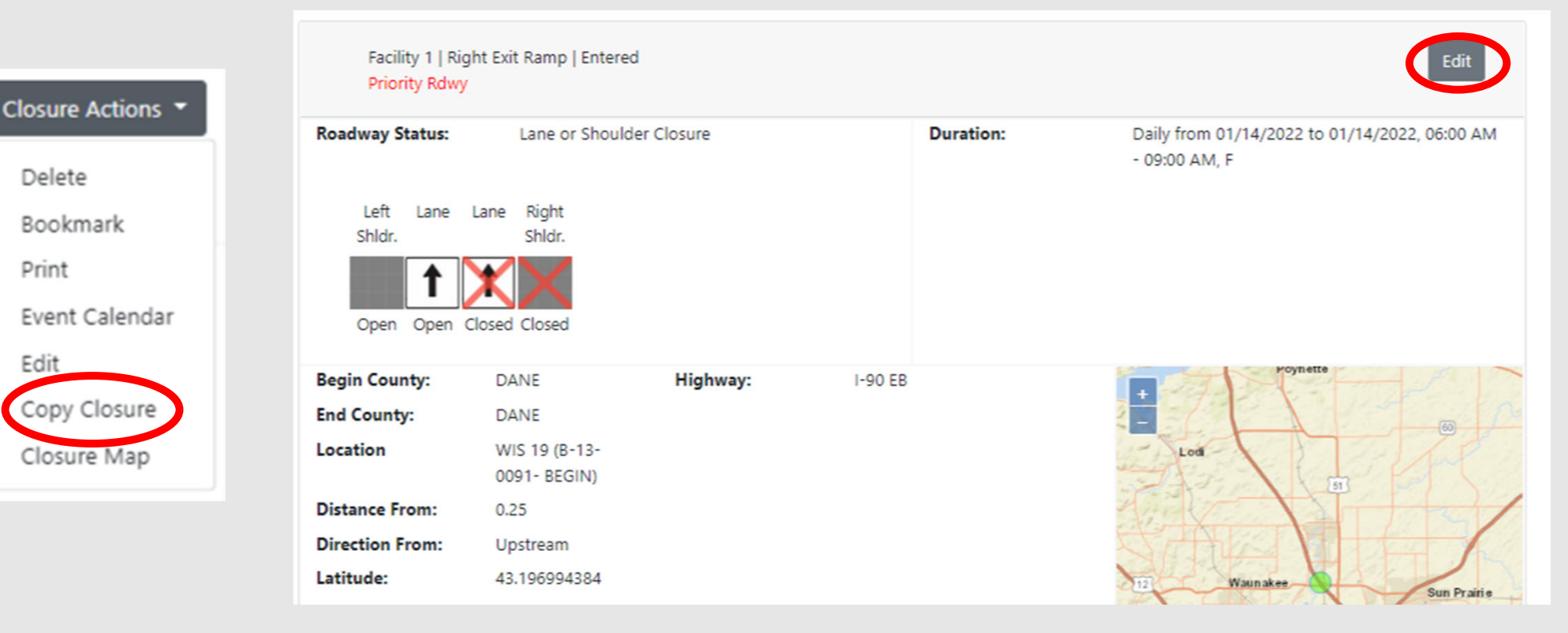

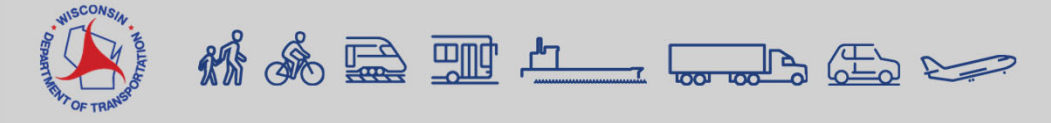

Edit

# Submitting a Closure

| Left Lane<br>Shldr. | Lane Right<br>Shldr.      |                       |                              |              |                             |
|---------------------|---------------------------|-----------------------|------------------------------|--------------|-----------------------------|
| Begin County:       | COLUMBIA                  | Hwy:                  | I-39 NB                      |              |                             |
| End County:         | COLUMBIA                  |                       |                              | -            | Joseph Transfer             |
| Begin Location:     | ON RAMP FROM<br>REST AREA | End Location:         | WISCONSIN<br>RIVER 11 (B-11- |              | 1721S                       |
| Distance From:      | 0.48                      |                       | 0023- END)                   |              | CA Star -                   |
| Direction From:     | Upstream                  | Distance From:        | 0.01                         |              |                             |
| Latitude:           | 43.434902976              | Direction From:       | Upstream                     |              | Constraint.                 |
| Longitude:          | -89.484511853             | Latitude:             | 43.450310135                 | Y H          | X Sauch                     |
| Closure Length:     | 1.19                      | Longitude:            | -89,495887495                | 25 6         |                             |
| Width Restr         | ictions                   | Vertical Restriction  | ns Weight                    | Restrictions | Speed Restrictions          |
| Width Restrictions  | ? Ve<br>No                | rtical Restrictions?  | Weight Restric               | tions?       | Speed Reduction?<br>No      |
| Restriction Type:   | Mi                        | nimum Vertical Distan | ce: Maximum Veh              | icle Weight: | Reduced Regularatory Speed: |
| Available Roadway   | Width: Ter                | mporary Signalization | :                            |              |                             |
| Effective Roadway   | Width:                    |                       |                              |              |                             |
| Signed Detour Avai  | ilable No                 | Detour Rout           | e Info                       | Additiona    | I Information               |
|                     |                           |                       |                              |              |                             |

Self Accept Closure

Add Facility

Cancel Request Save as Doft Submit Close

| Successfully Submitted | ×     |
|------------------------|-------|
| Success!               |       |
|                        | Close |

| OFFICE ALLONG | ŔŶ | Ś |  | , <b>Å</b> 7 |
|---------------|----|---|--|--------------|

OF TRA

## **Viewing Closures on Home Page**

| essages                  | 1                                        |                       |                    |                                                  |                                                                             |
|--------------------------|------------------------------------------|-----------------------|--------------------|--------------------------------------------------|-----------------------------------------------------------------------------|
| test                     |                                          |                       |                    |                                                  |                                                                             |
|                          |                                          |                       |                    |                                                  |                                                                             |
| Closu                    | res Col                                  | apse All Exp          | and All            |                                                  |                                                                             |
| 202358 - (<br>(12345) Ga | Utility - <mark>Ent</mark><br>as Main Wo | ered Priority<br>ork  | / Rdwy             |                                                  | View                                                                        |
| Facility<br>ID           | Hwy                                      | B/E County            | Facility<br>Type   | Description                                      | Duration                                                                    |
| 1                        | 1-90<br>EB                               | DANE/DANE             | Right Exit<br>Ramp | Lane or Shoulder Closure fror<br>13-0091- BEGIN) | m WIS 19 (B- Daily from 01/14/2022 to 01/14/2022, 06:00<br>AM - 09:00 AM, F |
| 202359 - 5<br>Car Show   | Special Eve                              | nt - Entered          | Priority Rdwy      |                                                  | View                                                                        |
| Facility<br>ID           | Hwy                                      | B/E County            | Facili<br>Type     | ty<br>Description                                | Duration                                                                    |
| 1                        | US 53<br>SB                              | LA CROSSE/I<br>CROSSE | .A Mainl           | Full Closure from CLIN<br>CASS ST                | NTON ST to Daily from 09/24/2022 to 09/24/2022, 06:00 AM<br>- 05:00 PM, Sat |
| 2                        | US 53<br>SB                              | LA CROSSE/I<br>CROSSE | .A Mainl           | ine Full Closure from CLIN<br>CASS ST            | NTON ST to Daily from 09/24/2022 to 09/24/2022, 06:00 AM<br>- 05:00 PM, Sat |

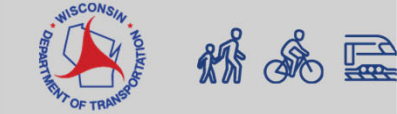

## Search

| Search Closures                           |                                                                                                    |                                                                                                    |                                                                                                    |
|-------------------------------------------|----------------------------------------------------------------------------------------------------|----------------------------------------------------------------------------------------------------|----------------------------------------------------------------------------------------------------|
| Closure Type<br>Construction, Maintenance | Region         Region         County         County         Highway         Highway         Duration Type         Duration Type         Begin Date         02/10/2022         End Date         mm/dd/yyyy         Search         Reset | Project ID Project ID Closure ID ⑦ Project ID and Closure ID entries override ALL other search selections. Entered By Entered By | Overlapping Closures         Select a closure         202664 (1)         202734 (3)         Original Discord (1)         Closure ID: 202734 (3)         Closure ID: 202734 (3)         Closure Status: Entered         Recility Type: Mainline         Begin County: DANE         Highway: US 14 EB         Closure Length: 4.36 Miles         Duration: Daily from         03/21/2022, 03/21/2022,         08/30 AM - 03:00 PM, M |
| 🐝 🖧 🚍                                     |                                                                                                    |                                                                                                    | Tenn of<br>Centry Rand A<br>On type Rand A                                                                                                    |

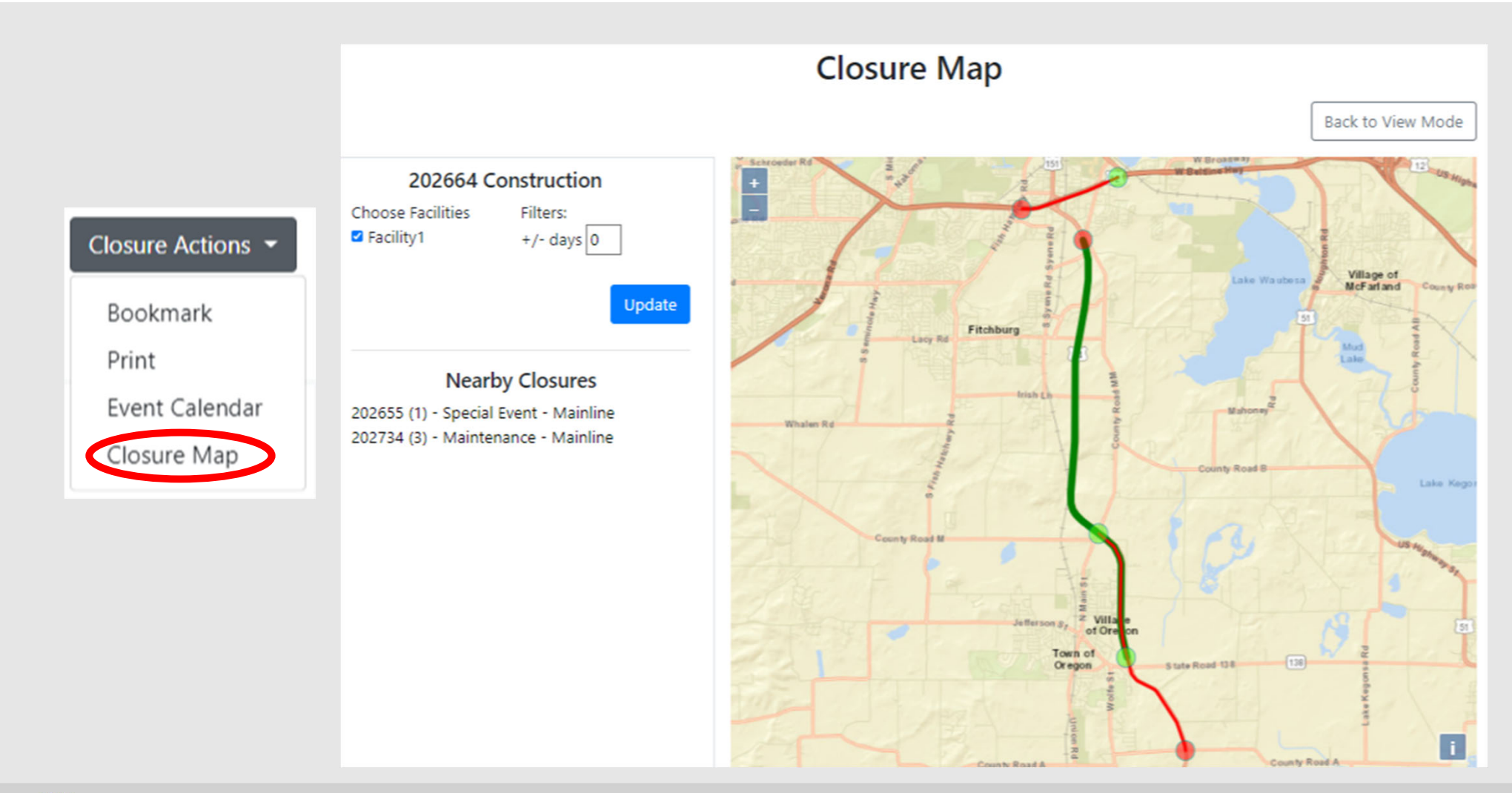

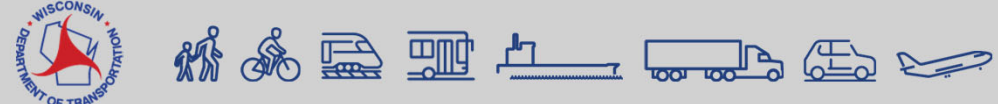

## Accepting/Rejecting a Closure

|                        | User Type   |        |              |           | User<br>Region |     | Acceptance<br>Authority |         |    |
|------------------------|-------------|--------|--------------|-----------|----------------|-----|-------------------------|---------|----|
| User Roles             | Maintenance | Permit | Construction | All Types | One            | ALL | Full                    | Limited | No |
| Standard User (Viewer) |             |        |              | x         | х              | x   |                         |         | x  |
| Requestor              | x           | x      | x            |           | х              |     |                         |         | x  |
| Limited Approver       | x           | x      | x            |           | х              |     |                         | x       |    |
| Full Approver          | x           | x      | x            | x         | х              |     | x                       | x       |    |
| Regional Manager       | x           | x      | x            | x         | х              |     | x                       | x       |    |
| System Manager***      | x           | x      | x            | х         | х              | x   | x                       | x       |    |

\*\*\* can assign acceptance authority and administrative privileges

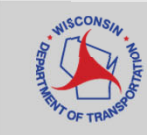

## Accepting a Closure

| ccept   | Accept Closure                                |
|---------|-----------------------------------------------|
| ect     |                                               |
| e       | Are you sure you want to accept this closure? |
| nark    | (optional comment)                            |
|         |                                               |
| Closure |                                               |
| re Map  | Yes, Accept Close                             |

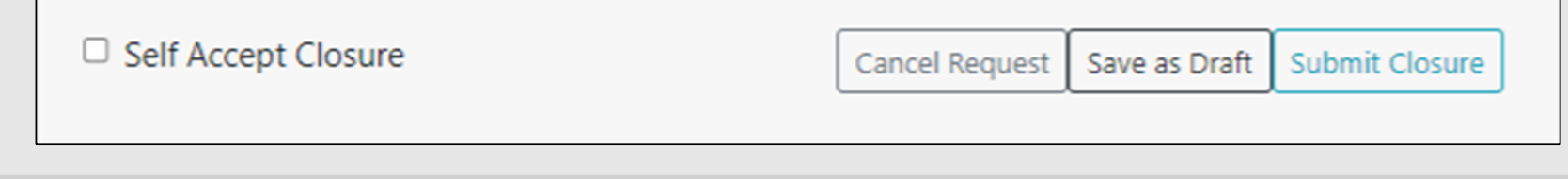

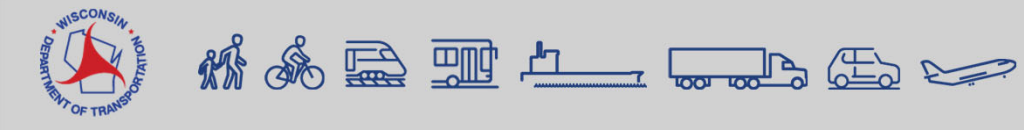

## **Features in Progress**

- Reports feature
- Subscription Emails
- 511 Local Projects
- CSV Download

| Most are sent or                                  | Email Sub<br>All emails here a<br>nce per day. The LCS Report e<br>Please select the ones you | bscription<br>are digest emails.<br>email can also be received on a Weekly basis.<br>u are interested in receiving.                                                                                              |
|---------------------------------------------------|-----------------------------------------------------------------------------------------------|----------------------------------------------------------------------------------------------------|
| LCS Report Choose Region/County: Closure Type(s): | Region/County *<br>Closure Type *                                                             | (Suggested for Approvers)      Email me when Emergency Closure entered in my region.      Email me when a Pending Change needs to me accepted.      Email me when a closure starting within 72 hours is entered. |
| Daily or Weekly?                                  | Daily     Weekly                                                                              | (Suggested for Requesters)  Email me when a closure I entered is accepted/rejected. Email me when a Pending Chance I entered is accepted/rejected.                                                               |
| Other email addresses to send the LCS Report to:  | Other email addresses                                                                         | []<br>Cancel                                                                                                    |

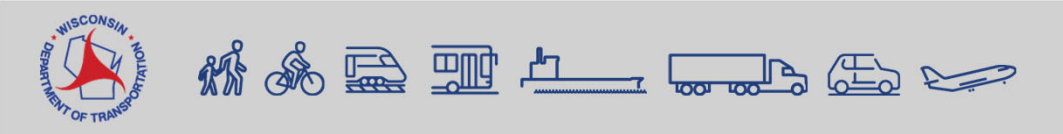

## **Training Resources**

- LCS Homepage
  - https://transportal.cee.wisc.edu/closures/
- User Manual and Recorded Trainings
  - To be posted after trainings
- LCS Training Site "sandbox"
  - For users to learn, practice and test closures

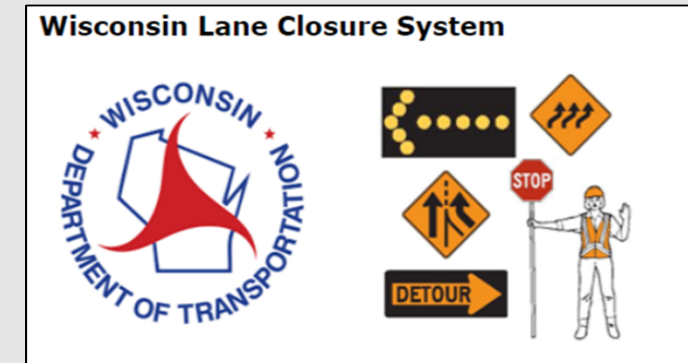

Wisconsin Lane Closure System (WisLCS) Enter the Wisconsin Lane Closure System live site.

<u>New User - WisLCS Account Request Form</u> Online form to request a Lane Closure System login account.

WisLCS User Manual and Documentation WisLCS Quick Reference, User Manual, and other documentation.

Lane Closure System Training Site Enter the WisLCS 2.0 Training site.

WisLCS Contact Information WisDOT regional contacts and technical support.

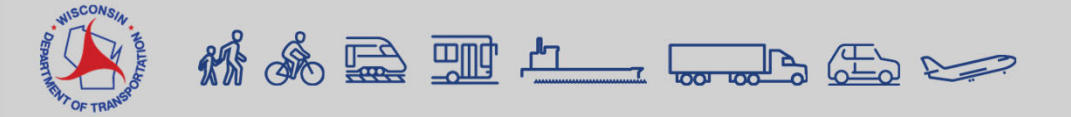

# Help

- Technical Support, User Account and Issues Entering Closure Requests: wislcs@topslab.wisc.edu
- Additional information about LCS: <u>erin.schwark@dot.wi.gov</u> or <u>sparker@wisc.edu</u>
- Other questions about LCS usage: Regional Contacts from the contacts website: <u>https://transportal.cee.wisc.edu/closures/contact.html</u>

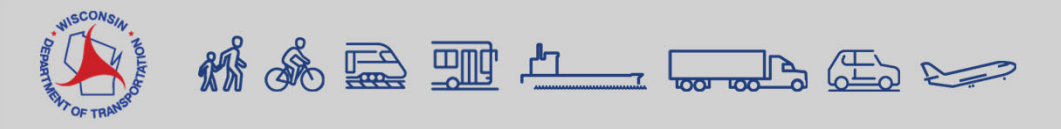

## **Live Examples**

- How to Log In to LCS
- How to Enter Closure Requests
- How to Search for a Lane Closure

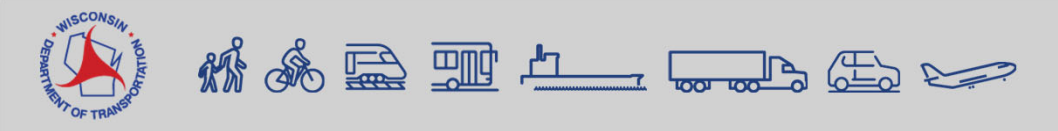

## Take a Break!

## • Will resume in 5 minutes

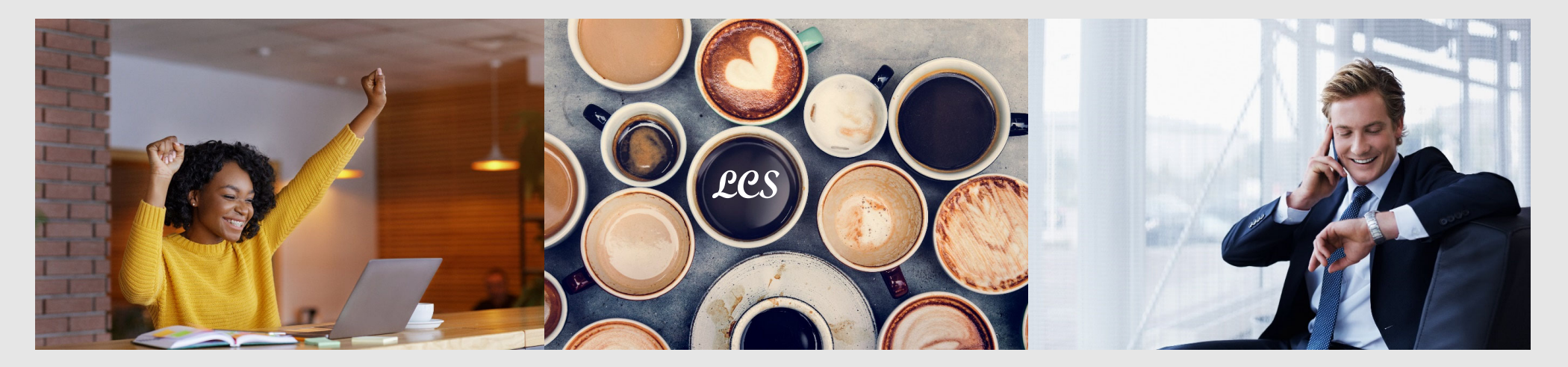

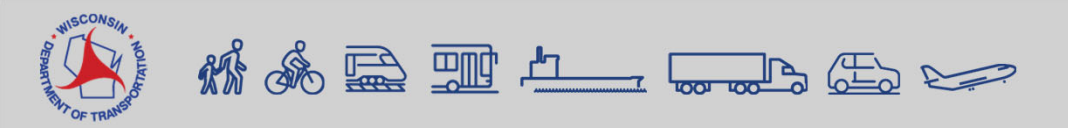